| 授業運営上の問 早めに履修申請                                          | 題等, やむを得ない事情により履修申請を締め切る場合が<br>作業を行ってください。                                                                                                    | (学生向け)<br><sub>あります。</sub> 2017/09                                                                |
|----------------------------------------------------------|----------------------------------------------------------------------------------------------------|---------------------------------------------------------------------------------------------------|
| 発情報システムの1181を開きます!                                       | IRI → https://gakujojess nijgata-u ac in/campuswah/                                                                                                    | <u></u>                                                                                           |
| ーザー名、パスワードを入力し【ログ<br>ユーザー名のアルファベットは小文                    | イン】をクリックします。<br>(字で入力してください。                                                                                                    |                                                                                                   |
| 新潟大学 学務情報シス                                              | Х <del>Т</del> Ь                                                                                                    |                                                                                                   |
|                                                          | <ul> <li>お知らせ</li> <li>登録されていません</li> </ul>                                                                                                    |                                                                                                   |
|                                                          |                                                                                                    |                                                                                                   |
| ユーザー名 ※小文字で、<br>パスワード ※パスワー<br>ログイン English 。            | NDしてください。<br>今夏ほごちら<br>ペマガ版                                                                                                    |                                                                                                   |
| <ul><li>● リンク</li></ul>                                  |                                                                                                    |                                                                                                   |
| ・ファルロ<br>◆ 学務情報システム関連情報Webサイト(                           | 字八専用) support-gakujo@ge.niigata-u.ac.jp(学發情報システム時い合わせ窓口)                                                                                                    |                                                                                                   |
| の画面が表示された場合は、確認の                                         | うえ, 画面下部のチェックボックスにチェックを入れ【利用開                                                                                                    | 始】をクリックする。                                                                                        |
|                                                          | この規則は、新港大学学校情報システム(以下、本システム)の利用に関する事項を定め、情報セ<br>目的とする<br>2. 递用範囲<br>この規則は、教職員等及び学生等、本システムを利用する者(以下、利用者等)に適用する。                                                                                                    | キュリティの端体と出情な情報システムの利用に変することを                                                                      |
|                                                          | <ul> <li>・ 通り都示</li> <li>・ 知用等率は、この規約及び本学が規定している個人情報の管理に関する規程や情報セキュリティボ</li> <li>・ 注意事項</li> <li>・ 注意事項</li> <li>・ 注意事項</li> <li>・ 注意事項</li> <li>・ 日本ジステムのアカウント(ID、パスワード)の利用に関して、次に掲げる事項を遵守</li> <li>(1) 本ジステムのアカウントを利用して学外のキンステムにアクセスする為合には、定められた</li> <li>(2) 自分のアカウントを移転に使用させ、または急いに開たしてはならない。</li> <li>(3) 他者のアカウント機能で関連した、対応がしてはならない。</li> <li>(5) 本ジステムのアカウントによる認識は狭やの利用準備和にすべカウンドによる認証は続き合って</li> <li>(5) キジステムのアカウントになる認識は狭やの利用準備和にすべカウントによる認証は続き合って</li> </ul>                                                                                                    | リシーを選守しなければならない。<br>・しなければならない。<br>手順に従ってアクセスしなければならない。<br>ま・操作することができないように配慮しなければならない。<br>はならない。 |
| ユーザー名 ※小文字で、<br>パスワード ※パスワー<br>ログイン ・English ・<br>() リンク | <ul> <li>5. 禁止事項</li> <li>7. 禁止事項</li> <li>7. 未入了よ及びは確認にいて認められた目的以外の利用</li> <li>2. 指定以外の方法での学外からのホシステムへのアクセス</li> <li>2. 許可は者がしまった人名本学外の名いて用きさら行為</li> <li>3. 許可は者がしまった人名本学外の名いて用きさら行為</li> <li>3. 諸定以も間をごしたキンステムの利用</li> <li>3. 諸定以も間等によりキンステムの利用</li> <li>3. 諸定以も間等によりキンステムの利用</li> <li>3. 加速などの目的にとしたキンステムの利用</li> <li>3. 加速などの目的によりキンステムの利用</li> <li>3. 加速などの目的によりキンステムの利用</li> <li>3. 加速などの目的によりキンステムの利用</li> <li>3. 加速などの目的によりキンステムの利用</li> <li>3. 加速などの利用</li> <li>4. 加速などの利用</li> <li>5. 加速などの利用</li> <li>5. 加速などの利用</li></ul> |                                                                                                   |
| → シラバス<br>→ 学務情報システム開連情報Webサイト(                          | 1 17 CONTRACTOR AND AND A AND ADDRESS OF 1990                                                                                                    |                                                                                                   |

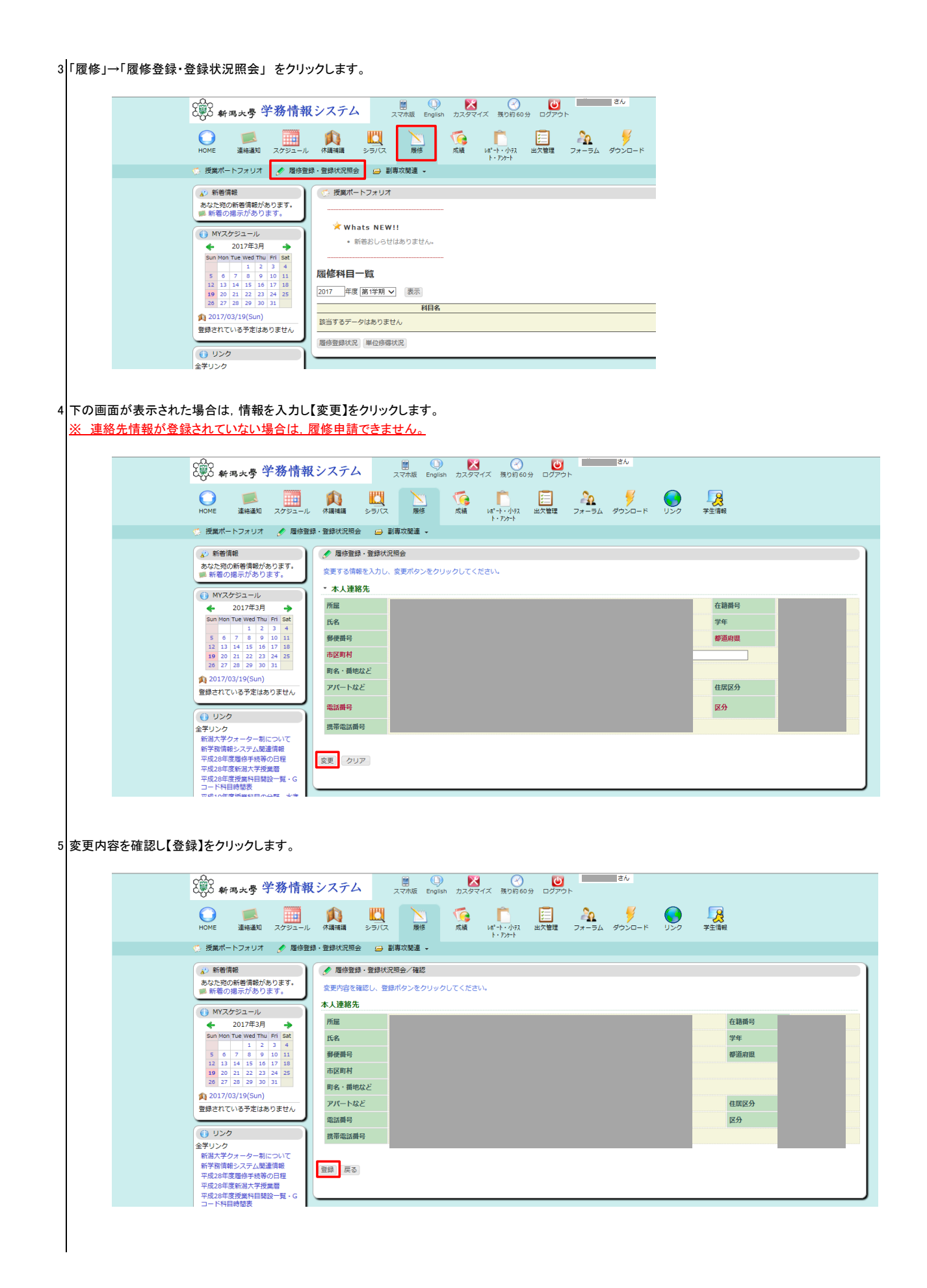

6 下の画面が開くので、履修登録をする曜日・時限にある「追加」をクリックします。 (すでに履修が確定している科目が、あらかじめ表示されていることがあります)

|                                                                                                    | () 新潟:                                                                                                    | 大學 学                                                                                                    | 務情報                                   | システム                                                    | <b>`</b>                                                         | この<br>、<br>、<br>マ<br>木版        | English                        | <b>کی</b><br>ٹیر چرر | <br>ズ 残り約60                | し<br>分 ログア                            | <b>クト</b>                               | żん                     |             |                                              |                                    |                            |                            |        |
|----------------------------------------------------------------------------------------------------|----------------------------------------------------------------------------------------------------|----------------------------------------------------------------------------------------------------|---------------------------------------|---------------------------------------------------------|------------------------------------------------------------------|--------------------------------|--------------------------------|----------------------|----------------------------|---------------------------------------|-----------------------------------------|------------------------|-------------|----------------------------------------------|------------------------------------|----------------------------|----------------------------|--------|
|                                                                                                    | HOME 3                                                                                                    | <b>「</b><br>整格通知                                                                                        | <br>スケジュール                            | ()<br>休講補講                                              | 2<br>27/7                                                        | 展                              |                                | <b>〔</b> 〕<br>成績     | <b>广</b><br>レポート・小テス       | 1000000000000000000000000000000000000 | 27<br>77-74                             | ダウンロー1                 | 4           | 000                                          | <b>父</b><br>学生情報                   |                            |                            |        |
|                                                                                                    | 授業ポート                                                                                                    | フォリオ                                                                                                    | 🖋 履修登録                                | ・登録状況照会                                                 | : 🖨                                                              | 副専攻関連                          | •                              |                      | h • 727-h                  |                                       |                                         |                        |             |                                              |                                    |                            |                            |        |
|                                                                                                    | <ul> <li>✓ 新着情報<br/>あなた宛の新<br/>● 新着の掲え</li> <li>● MYスケジ</li> <li>◆ 20</li> <li>Sun Mon Tue</li> <li>5 6 7</li> </ul> | <ul> <li>普情報があり</li> <li>エール</li> <li>17年3月</li> <li>Wed Thu F</li> <li>1 2 3</li> <li>8 9 1</li> </ul> | Dます。<br>す。                            | 雇修登録     氏名     所属     年度・学     第     1学期     第     1学期 | <ul> <li>登録状:</li> <li>理学;</li> <li>朝 20</li> <li>月曜日</li> </ul> | 兄照会<br>部物理学科<br>17年度 第<br>第2学期 | 到学期                            | 8                    | *                          | 最終                                    | 籍番号<br>学年<br>件数<br>更新日時:2016/           | 1年<br>0件<br>10/06 20:3 | 39 <b>R</b> | 履修制限上!<br>履修制限対1<br>申請可能!<br>至修制限対象<br>集中講義を | 限単位数<br>象単位数<br>単位数<br>ペ外単位数<br>登録 | 0.0<br>0.0<br>0.0<br>文 0.0 | 3                          | 1      |
|                                                                                                    | 12 13 14<br>19 20 21<br>26 27 28<br>2017/03/3<br>登録されている                                                             | 15 16 1<br>22 23 2<br>29 30 3<br>9(Sun)<br>予定はあり                                                        | 7 18<br>4 25<br>1<br>ません              | 1限<br>2限<br>追加                                          |                                                                  | ii<br>ii                       | 鱼加<br>鱼加                       |                      | 追加<br>追加                   |                                       | 追加                                      | 3                      | 追加<br>追加    |                                              | 追<br>追<br>追                        | מו                         |                            |        |
|                                                                                                    | <ul> <li>リンク</li> <li>全学リンク</li> <li>新潟大学クォ、</li> <li>新学務情報シ、</li> <li>平成28年度歴</li> <li>平成28年度新</li> </ul>           | ーター制に:<br>ステム関連(<br>修手続等の)<br>潟大学授業)                                                                    | ついて<br>肖報<br>日程<br>暦                  | HT<br>3限                                                |                                                                  | if<br>if                       | 自加                             |                      | 追加                         |                                       | 違加<br>追加                                | 「追加                    |             | ミクリック                                        | 道力<br>フ<br>追力                      | 20<br>20                   |                            |        |
| の画面が開くので、」<br>画面上部に検索系                                                                                                    | 覆修登録<br>そ件を入力                                                                                                    | をする                                                                                                    | 科目を選<br>ことで, 彩                        | ≝び【選打<br>↓目の抽                                           | 尺】を?<br>出が                                                       | クリック<br>可能で                    | フします<br>゙゙゙゙゙す。                | •                    |                            |                                       |                                         |                        |             |                                              |                                    |                            |                            |        |
| C票2 新潟大學                                                                                                    | 学務情報                                                                                                    | しシスラ                                                                                                    | 74                                    | スマホ版 E                                                  | ()<br>inglish ;                                                  | <b>区</b><br>カスタマイズ             | ( 残り約60                        | 0分 ログ:               | ן<br>אַלאַ                 | ъh                                    |                                         |                        |             |                                              |                                    |                            |                            |        |
| O ME 連絡道3                                                                                                    | 0 スケジュール                                                                                                    | ()<br>休講補調                                                                                              | হ<br>হন্য                             | 展修                                                      | Ŷ                                                                | <b>交</b> 續 14                  | <b>応</b><br>ポート・小テス<br>ト・アンケート | (二)<br>出欠管理          | 27<br>77-1                 | ラム ダウン                                | -F USØ                                  | 字生                     | に情報         |                                              |                                    |                            |                            |        |
| 授業ポートフォリン<br>が新着情報                                                                                                    | オ 🍠 履修登                                                                                                    | 録 · 登録状〕                                                                                                | 兄照会 😑                                 | 副專攻関連 →<br>況照会/条件J                                      | ለታ                                                               |                                |                                |                      |                            |                                       |                                         |                        |             |                                              |                                    |                            |                            |        |
| あなた宛の新着情報<br>● 新着の掲示があ                                                                                                    | があります。<br>ります。                                                                                                    | 開講所属<br>開講番号                                                                                            | : 理学部<br>: 170S                       |                                                         | <b>∨</b><br>致                                                    |                                | 担当                             | 該員名:                 | 木曜日 ✔                      |                                       | ※部分一致                                   |                        |             | 学年 : 指<br>時限 : 24                            | 示なし <b>&gt;</b><br>限 <b>&gt;</b>   | •                          |                            |        |
| <ul> <li>(1) MYスケジューバ</li> <li>◆ 2017年3</li> <li>Sun Mon Tue Wed</li> </ul>                                                                                                    | /<br>月 →                                                                                                    | 科 目 名<br>検索結果                                                                                           | : []<br>表示件数 : [10                    | 0 ✔ 件                                                   |                                                                  | ] ※部分一                         | -致分                            | 野 :                  | 指示なし                       |                                       | ✔ 水準: 指                                 | 示なし                    |             |                                              |                                    |                            | ~                          |        |
| San Point         Heat         1           5         6         7         8           12         13         14         15           19         20         21         22           26         27         28         29 | 2 3 4<br>9 10 11<br>16 17 18<br>23 24 25<br>30 31                                                                    | 検索開<br>高<br>なし                                                                                          | 始 開講番号<br>0/2<br>無制限                  | 検索 戻                                                    | 3                                                                | 枠際                             | 内の情に使用                         | 報は「<br>Iします          | 自動抽<br>。詳細                 | 選科目<br>は I ー                          | 」を履修『<br>2で記載し                          | 申請する<br>えます。           | 3           |                                              |                                    |                            |                            |        |
| 2017/03/19(Su<br>登録されている予定)                                                                                                    | n)<br>はありません                                                                                                    | No. j                                                                                                   | 選択 シラパス                               | 自動学部                                                    | ß<br>E                                                           | 優先度                            | :                              | 学部優先                 | 申請 <mark>督数</mark><br>高 なし | 定員<br>計/残                             | 数開講                                     | 開講番号                   |             | 科目名                                          | 担                                  | 当教員                        | 講義室                        | I      |
|                                                                                                    | をクリック                                                                                                    | 1 j                                                                                                    | 業択 シラハ*ス                              | ××                                                      |                                                                  | <ul> <li>高・</li> </ul>         | なし                             | 0                    | 0 0                        | 11:0                                  | 50<br>月2,<br>50<br>木2第<br>1,2ターム<br>木2第 | 17051007               | 線形在         | 代数III                                        | -                                  |                            | 理学部 B-20<br>義室<br>理学部 A-31 | 2 8    |
| 新学務情報システム<br>平成28年度履修手約<br>平成28年度新潟大学                                                                                                    | 関連情報<br>等の日程<br>授業暦                                                                                                  | 2 j<br>3 j                                                                                              | ¥択 >5/*ス<br>¥択 >5/*ス                  | × ×                                                     |                                                                  | ○ 离 ●<br>○ 离 ●                 | なしなし                           | 0                    | 0 0<br>0 0                 | #†:0<br>#†:0                          | 60<br>1,2ターム<br>70<br>末2第<br>1,2ターム     | 170S0532<br>170S2002   | 新素和量子力      | 材の物性<br><br>力学I                              |                                    |                            | 義室<br>理学部 B-30<br>義室       | 1 5    |
| 平成28年度授業科目<br>コード科目時間表                                                                                                    | 開設一覧・G                                                                                                    |                                                                                                    |                                       |                                                         |                                                                  |                                |                                |                      |                            | 7                                     |                                         |                        |             |                                              |                                    |                            |                            |        |
| <b>&lt;科</b><br>検索<br>この:<br>開講                                                                                                    | <b>目検索で</b><br>画面の初<br>伏態で他 <sup>₫</sup><br>所属欄を                                                                     | <b>のポイ</b><br>期表示<br>学部開<br>「指示 <sup>ヵ</sup>                                                            | <b>シト&gt;</b><br>、では自<br>設科目<br>なし」など | 身が所<br>(Gコート<br>ごに設定                                    | 属する<br><sup>:</sup> 科目<br>のうえ                                    | 。学部<br>:アカ<br>:<br>た,検索        | が開講<br>デミック<br>索してく            | する科<br>ク英語<br>ださし    | 4目がま<br>など)を<br>い。         | 長示され<br>検索し                           | ιています<br>ても該当⁻                          | -。<br>する科              | 目に          | は表示さ                                         | en t                               | ぜん。                        |                            |        |
| 「開講所                                                                                                    | 履修登録・登録<br>所属 : 理学部                                                                                                  | 树大尤照会                                                                                                   | / 柴杵人刀                                | ~                                                       |                                                                  | 担当                             | 教員名 :                          |                      |                            | *                                     | 部分一致                                    |                        |             | 学年:                                          | : 指示が                              | ಷರ 🗸                       |                            |        |
| 開講都                                                                                                    | 舒 :<br>名 ·                                                                                                    |                                                                                                    | ※部分一致                                 |                                                         | Ø                                                                | 履修登録                           | ・登録状』                          | 兄照会/9                | 、 <u>—</u> 、、<br>条件入力      |                                       |                                         | · _ · _                | ·           | · _ · _ ·                                    |                                    |                            |                            |        |
| 検索領                                                                                                    | 吉果表示件数:                                                                                                    | 100 🗸 í                                                                                                 | 4                                     |                                                         | 開講                                                               | 所属:目                           | 指示なし                           |                      |                            | ~                                     | 推                                       | 当教員名                   | : [         | 0.20                                         | 1                                  | *                          | 《部分一致                      |        |
| 検索                                                                                                    | 開始 開講者                                                                                                    | 香号検索                                                                                                    | 戻る                                    |                                                         | 间满<br>科目                                                         | ■っ:<br> 名 : [                  | 英語                             |                      | A CONTRACTOR               |                                       | n<br>1911日数 方                           | 〕 野                    | : []        | n曜日 🗸<br>指示なし                                |                                    | ~                          | 水準:目                       | 指示なし   |
| に<br>なし<br>No.<br>該当                                                                                                    |                                                                                                    | *x 自重<br>抽選<br>りません                                                                                     | か 学部<br>経 優先                          |                                                         | 検<br>(検)<br>高<br>な<br>し                                          |                                | 件数: 100<br>開講番号<br>0/2<br>無制限  | 〕 ✔ 件<br>検索          | 戻る                         | 情】<br>→;                              | る。<br>「示なし」に<br>検索される                   | こ<br>変更し<br>る          | して          | 検索                                           |                                    |                            |                            |        |
| 検索和                                                                                                    | 課表示件数:[                                                                                                    | 100 🗸 作                                                                                                 | 表示                                    |                                                         | 1~1                                                              | .7/17件表                        | 辰示                             | 自動                   | 学部                         |                                       |                                         |                        | ŧ           | 請者数                                          |                                    |                            |                            |        |
| 杨                                                                                                    | 家されない                                                                                                    | <i>л</i>                                                                                                | ]                                     |                                                         | No.                                                              | 選択                             | 95/N° X                        | 抽選                   | 優先                         | 僅                                     | 先度                                      | 学部                     | 高           | なし                                           | 計/残                                | 定員数                        | 開講                         | 開講番    |
|                                                                                                    |                                                                                                    |                                                                                                    | J                                     | İ                                                       | 1                                                                | 選択<br>選択                       | >5/°,7                         | ×                    | ×                          |                                       | <ul><li>なし</li><li>また</li></ul>         | 0                      |             | 0 1                                          | 計:1                                | 40                         | ターム<br>月1第1                | 171G00 |
|                                                                                                    |                                                                                                    |                                                                                                    |                                       | 1                                                       | 2                                                                | 71EBA                          | 231 X                          | ×                    | ^                          |                                       | - KU                                    | 0                      |             | 0                                            | a1:0                               | 40                         | タート                        | 1/1600 |

8 下の画面に戻ります。 該当の曜日・時限に、登録した授業科目が表示されていることを確認します。

|                                                                                                    |                                                                                                    | を務告報 シー                                                                                                    | ステム                                                                                                    |                                                                                                    |                                                                       |                                                                 | グイン日時:                                                                                                    |                                                                                                    |   |
|----------------------------------------------------------------------------------------------------|----------------------------------------------------------------------------------------------------|----------------------------------------------------------------------------------------------------|----------------------------------------------------------------------------------------------------|----------------------------------------------------------------------------------------------------|-----------------------------------------------------------------------|-----------------------------------------------------------------|----------------------------------------------------------------------------------------------------|----------------------------------------------------------------------------------------------------|---|
|                                                                                                    |                                                                                                    |                                                                                                    |                                                                                                    | スマオ切え English                                                                                                    | カスタマイス 残り約60                                                          |                                                                 | 月29日 15時29分                                                                                                    |                                                                                                    |   |
|                                                                                                    | HOME 連絡通知<br>授業ポートフォリオ                                                                                                    | スケジュール 休福                                                                                                    | 書補講 シラバ<br>録状況照会 🔒                                                                                                    | ス 展修<br>副専攻関連 -                                                                                                    | 成績 レポート・小テス<br>ト・アンケート                                                | 出欠管理 フォーラム                                                      | ダウンロード リン                                                                                                    | ク 学生情報                                                                                                    |   |
|                                                                                                    | 🔊 新著情報                                                                                                    |                                                                                                    | 履修登録・登録け                                                                                                    | 大況照会                                                                                                    |                                                                       |                                                                 |                                                                                                    |                                                                                                    |   |
|                                                                                                    | あなた宛の新着情報があ<br>動着の掲示がありま                                                                                                    | 5ります。<br>ます。                                                                                                    | 氏名                                                                                                    |                                                                                                    |                                                                       | 在籍番号                                                            | 雇佣                                                                                                    | 制限上限単位数 0.0                                                                                                    |   |
|                                                                                                    | () MYスケジュール                                                                                                    |                                                                                                    | 所属理教                                                                                                    | 4部物理学科<br>2017年度 第1学期                                                                                                    |                                                                       | 学年                                                              | 1年 履行                                                                                                    | 3制限対象単位数 0.0<br>目請可能単位数 0.0                                                                                                    |   |
|                                                                                                    | ← 2017年3月<br>Sun Mon Tue Wed Thu                                                                                                    | →<br>Fri Sat                                                                                                    | 十成"子州 2                                                                                                    | 017年度 第1于刑                                                                                                    |                                                                       | 日午90<br>最終更新日時:2017/                                            | 03/29 15:56 雇修                                                                                                    | 制限対象外単位数 0.0                                                                                                    |   |
|                                                                                                    | 5 6 7 8 9                                                                                                    | 3 4<br>10 11                                                                                                    | 第1学期<br>月曜日                                                                                                    | 第2学期<br>日                                                                                                    | (曜日 水                                                                 | 22日 木曜E                                                         | 集<br>3 余                                                                                                    | 中講義を登録<br>曜日 十曜日                                                                                                    | 3 |
|                                                                                                    | 12 13 14 15 16<br>19 20 21 22 23                                                                                                    | 17 18<br>24 25                                                                                                    | 追加                                                                                                    | 追加                                                                                                    | 追加                                                                    | 追加                                                              | 追加                                                                                                    | 追加                                                                                                    |   |
|                                                                                                    | 26 27 28 29 30<br>2017/03/29(Wed)                                                                                                    | 31                                                                                                    | 追加                                                                                                    | 追加                                                                                                    | 追加                                                                    | 追加                                                              | 追加                                                                                                    | 追加                                                                                                    |   |
|                                                                                                    | 登録されている予定はあ                                                                                                    | りません                                                                                                    |                                                                                                    |                                                                                                    |                                                                       | <u>? 170S2002</u><br>量子力学I 理                                    | (T1,2)<br>学部                                                                                                    |                                                                                                    |   |
|                                                                                                    | <ul><li>() リンク</li></ul>                                                                                                    |                                                                                                    | 2                                                                                                    |                                                                                                    |                                                                       | B-301 講義室<br>位                                                  | 2.0単                                                                                                    |                                                                                                    |   |
|                                                                                                    | 全子リンク<br>新潟大学クォーター制(                                                                                                    | 20117                                                                                                    | 追加                                                                                                    | 追加                                                                                                    | 追加                                                                    | 追加                                                              | 追加                                                                                                    | 追加                                                                                                    |   |
|                                                                                                    | 新学校信報システム開始                                                                                                    |                                                                                                    | T                                                                                                    |                                                                                                    |                                                                       |                                                                 |                                                                                                    |                                                                                                    |   |
|                                                                                                    | ¢∰≎ _ ¢∰≎                                                                                                    | 马路上电扫入。                                                                                                    | 7-1                                                                                                    |                                                                                                    | 8                                                                     | <b>U</b> #00                                                    | さん                                                                                                    |                                                                                                    |   |
|                                                                                                    | ひという 新潟大学 与                                                                                                    | <sup>*</sup> 務情報シス                                                                                                    |                                                                                                    | スマホ版 English                                                                                                    | カスタマイズ 残り約60                                                          | 新<br>ログアウト<br>2017年03,                                          | クイン日時:<br>月29日 15時29分                                                                                                    |                                                                                                    |   |
|                                                                                                    | HOME 連絡通知                                                                                                    | スケジュール 休眠                                                                                                    | 14 日本語 シラバロ                                                                                                    | ス履修                                                                                                    | 成績 しポート・小テス<br>ト・アンケート                                                | (二) 「二) 「二) 「二) 「二) 「二) 「二) 「二) 「二) 「二) 「                       | ダウンロード リン                                                                                                    | ク 学生情報                                                                                                    |   |
|                                                                                                    | 🌻 授業ポートフォリオ                                                                                                    | 🝠 屈修登録·登録                                                                                                    | 影状況照会 😑                                                                                                    | 副專攻関連 👻                                                                                                    |                                                                       |                                                                 |                                                                                                    |                                                                                                    |   |
|                                                                                                    | <ul> <li>▲&gt; 新者信報</li> <li>あなた宛の新者信報があ</li> <li>■ 新者の掲示がありま</li> <li>● MYスケジュール</li> <li>◆ 2017年3月</li> <li>Sun Mon Tue Wed Thu</li> </ul>                                                                                                    | sります。<br>ます。<br>Fri Sat                                                                                                    | 暦修登録・登録け<br>氏名<br>所属<br>耳度・学期<br>2                                                                                                    | :況照会<br>*即物理学科<br>017年度 第1学期                                                                                                    |                                                                       | 在語 <b>番号</b><br>学年<br>件数<br>最終更新日時:2017/                        | 24 日本<br>1年<br>1件<br>17 日本<br>17 日本<br>17 日本<br>18 日本<br>18 日本<br>18 日本<br>18 日本<br>19 日本<br>19 日<br>19 日<br>19 日<br>19 日本<br>19 日<br>19 日<br>19 日<br>19 日<br>19 日<br>19 日<br>19 日<br>19 日 | <ul> <li>制限上限単位数</li> <li>制限対象単位数</li> <li>1</li> <li>1</li></ul> |   |
|                                                                                                    | 1         2           5         6         7         8         9           12         13         14         15         16           19         20         21         22         23                                                                                                    | 3 4<br>10 11<br>17 18<br>24 25                                                                                                    | 第1学期<br>月曜日<br>追加                                                                                                    | 第2学期<br>3 火<br>追加                                                                                                    | (曜日 水)<br>追加                                                          | <b>曜日 木曜日</b><br>追加                                             | 集<br>1 金<br>追加                                                                                                    | +講義を登録<br>曜日 土曜日<br>追加                                                                                                    |   |
|                                                                                                    | 26 27 28 29 30                                                                                                    | 31                                                                                                    | R.                                                                                                    |                                                                                                    |                                                                       |                                                                 |                                                                                                    |                                                                                                    |   |
|                                                                                                    |                                                                                                    | りません                                                                                                    | 這加山                                                                                                    | 這加                                                                                                    | 追加                                                                    | iE fill                                                         | 這加                                                                                                    | 1日71日                                                                                                    |   |
|                                                                                                    | 登録されている予定はあ                                                                                                    |                                                                                                    | -                                                                                                    |                                                                                                    |                                                                       | ? 170S2002<br>曼子力学I 理                                           | (T1,2)                                                                                                    |                                                                                                    |   |
|                                                                                                    | 登録されている予定はあ<br>() リンク                                                                                                    | 2                                                                                                    | R                                                                                                    |                                                                                                    |                                                                       | ? 170S2002<br>量子力学I 理<br>B-301 講義室<br>位                         | (T1,2)<br>学部<br>2.0単                                                                                                    |                                                                                                    |   |
|                                                                                                    | <ul> <li>登録されている予定はあ</li> <li>リンク</li> <li>全学リンク</li> <li>新潟大学クォーター制に</li> </ul>                                                                                                    | 21                                                                                                    | 8 追加                                                                                                    | 追加                                                                                                    | 追加                                                                    | 2010<br>マ17052002<br>量子力学I理<br>B-301 講義室<br>位<br>削除<br>シミ<br>追加 | (T1,2)<br>学部<br>: 2.0単<br><u></u><br>ジバス<br>追加                                                                                                    | 追加                                                                                                    |   |
|                                                                                                    | <ul> <li>登録されている予定はあ</li> <li>リンク</li> <li>全学リンク</li> <li>新潟大学クォーター制に</li> <li>新学報信舗システト開催</li> </ul>                                                                                                    | 2:<br>こついて<br>計画部                                                                                                    | 追加                                                                                                    | 追加                                                                                                    | 追加                                                                    | 21/7052002<br>量子力学I 理<br>B-301 講義室<br>位<br>削除<br>追加             | (T1,2)<br>芝都<br>芝 2.0単<br>ジ (ス)<br>追加                                                                                                    | 追加                                                                                                    |   |
|                                                                                                    | 登録されている予定はあ<br>・ リンク<br>全学リンク<br>新潟大学クォーター制に<br>新学校信頼システト開始                                                                                                    | 2 [<br>こつしいて<br>】<br>注信59                                                                                                    | a<br>追加                                                                                                    | 追加                                                                                                    | 追加                                                                    | 7 17052002<br>量子力学! 理!<br>B-301 講義室<br>加<br>追加                  | ( <sup>(11,2)</sup><br>ギ部<br>ジロ<br>追加<br>【削除】をく                                                                                                    | 追加<br>7リック                                                                                                    |   |
| 年度·学期 201                                                                                                    | <ul> <li>登録されている予定はあ</li> <li>シリンク</li> <li>全学リンク</li> <li>新送大学クォーター制に</li> <li>新学校信録・スティル開送</li> </ul>                                                                                                    | 2 に<br>こついて<br>設施部                                                                                                    | 8<br>追加<br>件数<br>母终更新日時                                                                                                    | 追加<br>1件<br>- 2017/03/19 15-33                                                                                                    | 違加<br>申請可能単位<br>履修制限対象外                                               | 11052002<br>量子力学[建<br>日う31]講義型<br>(1)前線型<br>通知                  | ((T1,2)<br>ギ部<br>シ2.0単<br>列ス<br>追加<br>【削除】をく                                                                                                    | 違加<br>7 <mark>リック</mark>                                                                                                    |   |
| 年度・学期 201<br>第1学期 第                                                                                                    | <ul> <li>登録されている予定はあ</li> <li>ジンク</li> <li>全学リンク</li> <li>新潟大学クォーター系統</li> <li>新学校湾部・スティ、観台</li> <li>7年度 第1学期</li> <li>2学期</li> </ul>                                                                                                    | 2 f<br>こついて<br>計画部<br>Web ページからのメ                                                                                                    | <ul> <li>追加</li> <li>作数</li> <li>最終更新日時</li> <li>(シャセージ)</li> </ul>                                                                                                    | 追加<br>1件<br>: 2017/03/19 15:33                                                                                                    | 追加<br>甲請可能単位<br>履修制限对象外<br>集中講義を發発                                    | 2 1/052002<br>量子力学1望<br>B-301 講義至<br>「一副除<br>適加                 | (T1,2)<br>学部<br>注 2.0単<br>が(ス)<br>適加<br>【削除】をく                                                                                                    | 追加<br><mark>?リック</mark>                                                                                                    |   |
| 年度·学期 201<br>第1学期 孫<br>月曜日<br>這加<br>1 時                                                                                                    | <ul> <li>登録されている予定はあ</li> <li>(1) リンク</li> <li>全子リンク</li> <li>新選大学クォーター制に</li> <li>新学業情報やステト報告</li> <li>7年度 第1学期</li> <li>(2学期)</li> <li>火曜日</li> <li>追加</li> </ul>                                                                                                    | 21<br>こついて<br>Web ページからのメ                                                                                                    | <ul> <li>         ・<br/>・<br/>・</li></ul>                                                                                                    | 道加<br>1件<br>: 2017/03/19 15:33                                                                                                    | <b>申請可能単位</b><br>履修制限对象外<br>集中講業を登録<br><u>金曜日</u><br>加                | 11052002<br>量子力学は選<br>B-301講義室<br>作<br>一副除<br>追加                | (T1,2)<br>学校<br>2.2.0単<br>新ス<br>適加<br>【削除】をく                                                                                                    | 違加<br><mark>2リック</mark>                                                                                                    |   |
| 年度・学期 201<br>第1学期 第<br>月曜日<br>1限<br>追加<br>100                                                                                                    | <ul> <li>登録されている予定はあ</li> <li>(1) リンク</li> <li>全学リンク</li> <li>新協大学クォーター系</li> <li>新協大学クォーター系</li> <li>新学院造師へステム部</li> <li>パ牛度 第1学期</li> <li>2学期</li> <li>火曜日</li> <li>追加</li> <li>追加</li> </ul>                                                                                                    | 21<br>こついて<br>計画部<br>Web ページからのメ                                                                                                    | <ul> <li>追加</li> <li>作数<br/>最終更新日時</li> <li>ペッセージ</li> <li>もよろしいですか</li> </ul>                                                                                                    | 道加<br>: 2017/03/19 15:33<br>文<br>?                                                                                                    | 追加<br>申請可能単位<br>履修制限対象外<br>集中講義を登録<br>金曜日<br>加<br>加                   | 21/052002<br>量子力学 建<br>9-301 損養型<br>(一) 利益<br>適加                | (T1,2)<br>学部<br>2.0単<br>がス<br>追加<br>【削除】をく                                                                                                    | 違加<br>7リック                                                                                                    |   |
| 年度・学期 201<br>第1学期 第<br>月曜日<br>1 限<br>追加<br>2 限                                                                                                    | <ul> <li>登録されている予定はあ</li> <li>(1) リンク</li> <li>全学リンク</li> <li>新選大学クォーター第1</li> <li>新学知道館・ステム部計</li> <li>7年度 第1学期</li> <li>(2学期)</li> <li>(2学期)</li> <li>(2学期)</li> <li>(2学期)</li> <li>(2学期)</li> <li>(2学期)</li> <li>(2) 第1</li> <li>(2) 第1</li> <li>(2) 第1</li> <li>(2) 第1</li> <li>(2) 第1</li> <li>(2) 第1</li> <li>(2) 第1</li> <li>(2) 第1</li> <li>(3) 第1</li> <li>(4) 第1</li> <li>(4) 第1</li> <li>(5) 第1</li> <li>(5) 第1</li> <li>(5) 第1</li> <li>(5) 第1</li> <li>(5) 第1</li> <li>(6) 第1</li> <li>(7) 第1</li> <li>(7) 第1</li> <li></li></ul>                                                                                                    | 21<br>こついて<br>影響部<br>Web ページからのメ<br>・<br>・<br>・<br>・<br>・                                                                                                    | <ul> <li>違加</li> <li>件数</li> <li>最終更新日時</li> <li>(ッセージ)</li> <li>(ッセージ)</li> <li>(、、、、、、、、、、、、、、、、、、、、、、、、、、、、、、、、、、、、</li></ul>                                                                                                    | 道加<br>: 2017/03/19 15:33<br>又<br>?<br>ゼレレ 2019<br>(0単                                                                                                    | 曲誦可能単位<br>理修制限対象外<br>生中講義を登録<br>金曜日<br>加                              | 2 17052002<br>量子力学1連<br>9-301 講義型<br>(7 前除<br>適加                | (T1,2)<br>学部<br>2.0単<br>がス<br>追加<br>【削除】をく                                                                                                    | 追加<br>7 <mark>リック</mark>                                                                                                    |   |
| 年度・学期 201<br>第1学期 第<br>追加<br>1限 追加<br>2限<br>追加                                                                                                    | <ul> <li>登録されている予定はあ</li> <li>(1) リンク</li> <li>全学リンク</li> <li>新選大学クォーター系統</li> <li>新選大学クォーター系統</li> <li>が学校増速部へステム部分</li> <li>2字照</li> <li>火曜日</li> <li>追加</li> <li>追加</li> <li>追加</li> <li>追加</li> </ul>                                                                                                    | 21<br>こついて<br>単確部<br>Web ページからのメ                                                                                                    | 8<br>追加<br>保数<br>最終更新日時<br>(ッセージ<br>ちよろしいですか<br>K<br>キャン<br>利<br>道施                                                                                                    | 注加<br>1件<br>: 2017/03/19 15:33<br>マ<br>1.2)<br>1.2)<br>1.2)<br>1.2)<br>1.2)<br>1.2)<br>1.2)<br>1.2)<br>1.2)<br>1.2)<br>1.2)<br>1.2)<br>1.2)<br>1.2)<br>1.2)<br>1.2)<br>1.5)<br>1.5)<br>1 | ab/2<br>申請可能単位<br>履修制限対象外<br>生中調素を登録<br>金曜日<br>加<br>加                 | 2 1/052002<br>量子力学 理<br>B→301 講義至<br>「一別能<br>追加                 | (T1,2)<br>2.0単<br>2.0単<br>がス<br>追加<br>【削除】をく                                                                                                    |                                                                                                    |   |
| 年度・学期 201<br>第1学期 第<br>月曜日<br>1 限<br>追加<br>2 限<br>3.11<br>2 限<br>3.11<br>3.11<br>3.11<br>3.11<br>3.11<br>3.11<br>3.11<br>3.1                                                                                                    | <ul> <li>登録されている予定はあ</li> <li>(1) リンク</li> <li>全学リンク</li> <li>新道大学クテーター系統</li> <li>新学校電話やステト報告</li> <li>次理研</li> <li>流加</li> <li>流加</li> <li>流加</li> </ul>                                                                                                    | 21<br>こつして<br>設備部<br>(Web ページからのメ<br>() 形除して<br>()<br>()<br>()<br>()<br>()<br>()<br>()<br>()<br>()<br>()<br>()<br>()<br>()                                     | 8<br>通加                                                                                                    | 2017/03/19 15:33<br>2017/03/19 15:33<br>2017/03/19 15:33<br>2017/03/19 15:33<br>2017/03/19 15:33<br>2017/03/19 15:33                                                                                                    |                                                                       | 2 1/052002                                                      | (T1,2)<br>2.0単<br>2.0単<br>第二<br>第二<br>第二<br>第二<br>第二<br>第二<br>第二<br>第二<br>第二<br>第二<br>第二<br>第二<br>第二                                                                                                    | abta<br><mark>アリック</mark>                                                                                                    |   |
| 年度・学期 201<br>第1学期 第<br>月曜日<br>1時 通知<br>2時<br>第<br>1時 通知                                                                                                    | <ul> <li>登録されている予定はあ</li> <li>(1) リンク</li> <li>全子リンク</li> <li>新選大学クォーター教師</li> <li>新学教徒部・ステト報告</li> <li>77年度 第1学期</li> <li>27期</li> <li>27期</li> <li>27期</li> <li>27期</li> <li>22期</li> <li>22期</li> <li>22期</li> <li>22期</li> <li>22期</li> <li>22月</li> <li>22月<td>21<br/>こついて<br/>単値部<br/>(Web ページからの)×<br/>(2) 利用除して<br/>(2)<br/>(2)<br/>(2)<br/>(3)<br/>(3)<br/>(3)<br/>(4)<br/>(4)<br/>(4)<br/>(4)<br/>(4)<br/>(4)<br/>(4)<br/>(4)<br/>(4)<br/>(4</td><td>8<br/>通加<br/>月終更所日時<br/>(ッセージ<br/>*:もよろしいですか<br/>K<br/>キャン<br/>前別<br/>追加</td><td>道加<br/>: 2017/03/19 15:33<br/>?<br/>?<br/>.(型レレ, 1,2)<br/>.0単<br/>素。<br/>.0単<br/>.0単<br/>.0単<br/>.0単</td><td>適加       市場可能単位<br/>滞修制限対象外       生中講義を登録       金曜日       加       加</td><td>2 17052002<br/>量子力学1連<br/>B-011講義型<br/>作<br/>前除<br/>適加</td><td>(T1,2)<br/>(2.0単<br/>)で、<br/>適加<br/>【削除】をく</td><td>:迫加<br/><mark>7リック</mark></td><td></td></li></ul> | 21<br>こついて<br>単値部<br>(Web ページからの)×<br>(2) 利用除して<br>(2)<br>(2)<br>(2)<br>(3)<br>(3)<br>(3)<br>(4)<br>(4)<br>(4)<br>(4)<br>(4)<br>(4)<br>(4)<br>(4)<br>(4)<br>(4 | 8<br>通加<br>月終更所日時<br>(ッセージ<br>*:もよろしいですか<br>K<br>キャン<br>前別<br>追加                                                                                                    | 道加<br>: 2017/03/19 15:33<br>?<br>?<br>.(型レレ, 1,2)<br>.0単<br>素。<br>.0単<br>.0単<br>.0単<br>.0単                                                                                                    | 適加       市場可能単位<br>滞修制限対象外       生中講義を登録       金曜日       加       加    | 2 17052002<br>量子力学1連<br>B-011講義型<br>作<br>前除<br>適加               | (T1,2)<br>(2.0単<br>)で、<br>適加<br>【削除】をく                                                                                                    | :迫加<br><mark>7リック</mark>                                                                                                    |   |
| 年度・学期     201       第1学期     第<br>月曜日       1限     第<br>1       追加     1       追加     1       追加     1       追加     1       追加     1       追加     1       1     1       1     1       1     1       1     1       1     1       1     1       1     1       1     1       1     1       1     1       1     1       1     1       1     1       1     1       1     1       1     1       1     1       1     1       1     1       1     1       1     1       1     1       1     1       1     1       1     1       1     1       1     1       1     1       1     1       1     1       1     1       1     1       1     1       1     1       1     1       1     1   <                                                                                                    | <ul> <li>登録されている予定はあ</li> <li>(1) リンク</li> <li>全子リンク</li> <li>新選大学クォーター参加</li> <li>新選大学クォーター参加</li> <li>新学業増益が、ステト報告</li> <li>2学期</li> <li>火曜日</li> <li>追加</li> <li>追加</li> <li>追加</li> <li>追加</li> </ul>                                                                                                    | 21<br>こついて<br>単倍部<br>Web ページからのメ<br>・<br>の<br>単語して<br>・                                                                                                    | 8<br>通加<br>一件数<br>最終更和日時<br>(マケージ<br>(マケージ)<br>(マケージ)<br>(大)<br>(マケージ)<br>(大)<br>(マケージ)<br>(マケージ)<br>(マケー)<br>(マケー)<br>( | 道加<br>: 2017/03/19 15:33<br>マロレレー「1.22」<br>語<br>: シフナズ、<br>語                                                                                                    | 追加<br>申請可能単名<br>酒修制限対象外<br>集中講義を登録<br>金曜日<br>加<br>加                   | 2 1/052002<br>量子力学1 建<br>9-301 開業2<br>で<br>前除<br>追加             | (T1,2)<br>学部<br>2.0単<br>がス<br>追加<br>【削除】をく                                                                                                    | 追加<br>7リック                                                                                                    |   |
| 年度・学期 201<br>第1学期 第<br>月曜日<br>追加<br>1 歴<br>追加<br>1 歴<br>追加<br>4 曲<br>加<br>4 曲<br>二<br>二<br>二<br>二<br>二<br>二<br>二<br>二<br>二<br>二<br>二<br>二<br>二                                                                                                    | <ul> <li>         ・</li></ul>                                                                                                    | 21<br>こついて<br>記信語<br>Web ページからのメ<br>「② 前除して<br>道加<br>直加                                                                                                    |                                                                                                    | 追加<br>: 2017/03/19 15:33<br>?<br>1.2<br>1.2<br>1.2<br>2<br>1.2<br>3<br>3<br>3<br>3<br>3<br>3<br>3<br>3<br>3<br>3<br>3<br>3<br>3                                                                                                    | 適加       申請可能単化       履修制限対象外       生用調査を登録       金曜日       加       加 | 2 1/052002<br>量子力学 理<br>B→301 講義型<br>○<br>一<br>間除<br>通加         | (T1,2)<br>2.0単<br>2.0単<br>がス<br>追加<br>【削除】をく                                                                                                    | 違加<br><mark>7リック</mark>                                                                                                    |   |
| <ul> <li>年度・学期 201</li> <li>第1学期 第<br/>月曜日</li> <li>追加</li> <li>追加</li> <li>2 限</li> <li>追加</li> <li>追加</li> <li>2 限</li> <li>追加</li> <li>追加</li> <li>第</li> <li>第</li> <li>1</li></ul> | 登録されている予定はあ       登録されている予定はあ       金芽リンク       新道大学クォーター参照       新学報唱録やステト開始       近加       逸加       逸加       逸加       逸加       逸加       逸加       修修許可申請(係       3の掲示等で確                                                                                                    | 21<br>COUT<br>Enders<br>Web ページからのメ<br>「の 新味して<br>道加<br>夏修登録)の<br>認見、てくださ                                                                                      | <ul> <li>進加</li> <li>件数</li> <li>最終更新日時</li> <li>金はるしいですか</li> <li>本はるしいですか</li> <li>本すっン</li> <li>第1</li> <li>第1</li>     &lt;</ul>                                                                                                    | 追加<br>1件<br>: 2017/03/19 15:33<br>マ<br>1.22<br>1.22<br>1.22<br>1.22<br>1.22<br>1.2<br>1.2                                                                                                    | ■<br>曲調可能単位<br>履修制限対象分<br>生中講業を登録<br>金曜日<br>加<br>加<br>たり異なります。        | 2 1/052002<br>量子力学 理<br>B→301 講義至<br>「一別記<br>追加                 | (T1,2)<br>2.0単<br>2.0単<br>がス<br>追加<br>【削除】をく                                                                                                    | 追加<br>7 <mark>リック</mark>                                                                                                    |   |

|                                                                                                    |    | - 100 1A1 2010 1                                                                                                    |                                                                                                    |                                |                             |                                                                            |                                     |      |      |          |        |
|----------------------------------------------------------------------------------------------------|----|----------------------------------------------------------------------------------------------------|----------------------------------------------------------------------------------------------------|--------------------------------|-----------------------------|----------------------------------------------------------------------------|-------------------------------------|------|------|----------|--------|
|                                                                                                    |    |                                                                                                    | 主球状况完装                                                                                                    |                                |                             |                                                                            |                                     |      |      |          |        |
|                                                                                                    |    | 「「「」                                                                                                    | 理学部物理学科                                                                                                    |                                |                             |                                                                            |                                     |      |      |          |        |
|                                                                                                    |    | 年度・学期                                                                                                    | 2017年度 第1                                                                                                    | 1学期                            |                             |                                                                            |                                     |      |      |          |        |
| 第12時         第2年間         第2時         第2時         第200         第20         第20         第2                                                                                                    |    |                                                                                                    |                                                                                                    |                                |                             | 臣                                                                          |                                     |      |      |          |        |
| 18       小畑山       近山       近山                                                                                                    |    | 第1学期                                                                                                    | 第2学期                                                                                                    |                                |                             |                                                                            |                                     |      |      |          |        |
| Processing (Particular Constraint)     Processing (Particular Constraint)     Processing |    | 追加                                                                                                    | 月曜日                                                                                                    | 加火曜日                           | <br>追加                      | 18                                                                         |                                     |      |      |          |        |
| 1 個 11 464数額前預供<br>1 回 5 // 2 通加<br>2 周      2 周      2 月日日(例:アカデミック英語L1)を検索し、「選択」をクリックします。      3 個 日 : 月曜日 マ **的 → 改 ** 年<br>開時短 : 指示ねし ** 125数員名 : **的 → 改 ** #* ** *** **********************                                                                                                    |    | <u>?17</u> 160<br>アカデミ                                                                                                    | )057                                                                                                    |                                |                             |                                                                            |                                     |      |      |          |        |
| 1追加」をクリック         28         28         28         29         28         29         29         29         29         29         29         29         29         29         29         29         29         29         29         29         29         29         29         29         29         29         29         29         29         29         29         29         29         29         29         29         29         29         29         29         20         20         20         20         210         211/16x7         29         29         29         20         20         21/11/16x7         21/11/16x7                                                                                                    |    | 1限<br>R1総合<br>B256.0                                                                                                    | 教育研究棟<br>5単位                                                                                                    |                                |                             |                                                                            |                                     |      |      |          |        |
| 2 週<br>2 週<br>2 週<br>2 週<br>2 週<br>2 週<br>2 週<br>2 週<br>2 週<br>2 週<br>2 週<br>2 週<br>2 週<br>2 週<br>2 週<br>2 月日B(例:アカデミック英語L1)を検索し、「選択Jをクリックします。<br>2 週<br>2 週<br>2 週<br>2 週<br>2 週<br>2 週<br>2 週<br>2                                                                                                    |    | 削除                                                                                                    | シラバス                                                                                                    | 「追加」をク                         | リック                         |                                                                            |                                     |      |      |          |        |
| (1) Af BB(例:アカデミック英語L1)を検索し、「選択」をクリックします。     (1)      (1)      (1)      (1)      (1)      (1)      (1)      (1)      (1)      (1)      (1)      (1)      (1)      (1)      (1)      (1)      (1)      (1)      (1)      (1)      (1)      (1)      (1)      (1)      (1)      (1)      (1)      (1)      (1)      (1)      (1)      (1)      (1)      (1)      (1)      (1)      (1)      (1)      (1)      (1)      (1)      (1)      (1)      (1)      (1)      (1)      (1)      (1)      (1)      (1)      (1)      (1)      (1)      (1)      (1)      (1)      (1)      (1)      (1)      (1)      (1)      (1)      (1)      (1)      (1)      (1)      (1)      (1)      (1)      (1)      (1)      (1)      (1)      (1)      (1)      (1)      (1)      (1)      (1)      (1)      (1)      (1)      (1)      (1)      (1)      (1)      (1)      (1)      (1)      (1)      (1)      (1)      (1)      (1)      (1)      (1)      (1)      (1)      (1)      (1)      (1)      (1)      (1)      (1)      (1)      (1)      (1)      (1)      (1)      (1)      (1)      (1)      (1)      (1)      (1)      (1)      (1)      (1)      (1)      (1)      (1)      (1)      (1)      (1)      (1)      (1)      (1)      (1)      (1)      (1)      (1)      (1)      (1)      (1)      (1)      (1)      (1)      (1)      (1)      (1)      (1)      (1)      (1)      (1)      (1)      (1)      (1)      (1)      (1)      (1)      (1)      (1)      (1)      (1)      (1)      (1)      (1)      (1)      (1)      (1)      (1)      (1)      (1)      (1)      (1)      (1)      (1)      (1)      (1)      (1)      (1)      (1)      (1)      (1)      (1)      (1)      (1)      (1)      (1)      (1)      (1)      (1)      (1)      (1)      (1)      (1)      (1)      (1)      (1)      (1)      (1)      (1)      (1)      (1)      (1)      (1)      (1)      (1)      (1)      (1)      (1)      (1)      (1)      (1)      (1)      (1)      (1)      (1)      (1)      (1)      (1)      (1)      (1)      (1)      (1)      (1)      (1)      (1)      (1)      (1)      (1)      (1) |    | 追加                                                                                                    | 追                                                                                                    | カロ                             | 追加                          |                                                                            |                                     |      |      |          |        |
| 2) 科目B(例:アカデミック英語L1)を検索し、「選択」をクリックします。          ● 配容録・登録状況短金/条件入力         ● 配容録・登録状況短金/条件入力         ● 照所置: 臣示心       ● 田         ● 17200058       ※部分一致         ● 昭       ● 田         ● 日       · 月回日 ●         ● 日       · 月回日 ●         ● 日       · ○ ○         ● 日       · ○ ○         ● ○       · ○         ● ○       · ○         ● ○       · ○         ● ○       · ○         ● ○       · ○         ● ○       · ○         ● ○       · ○         ● ○       · ○         ● ○       · ○         ● ○       · ○         ● ○                                                                                                    |    | 2 914                                                                                                    |                                                                                                    |                                |                             |                                                                            |                                     |      |      |          |        |
| 2) 科目B(例:アカデミック英語L1)を検索し、「選択」をクリックします。             ・ ● ■修登録・登録状況照会/条件入力             ・ ■ 「新石山 マ 田当教員名: ************************************                                                                                                    |    |                                                                                                    |                                                                                                    |                                |                             |                                                                            |                                     |      |      |          |        |
| ● 磨修登録・登録状況照会/条件入力           開調所置:         指示なし         >         相当教員名:         *部分一致         学年           開調番号:         172G0058         *部分一致         曜 日 :         月曜日 ∨         時限           料 目名:         :         *部分一致         労 野 :         指示なし ∨         水車:         指示なし           検索結果表示件数:         100 ∨ 件                                                                                                    | 2) | 科目B(例:                                                                                                    | アカデミック                                                                                                    | 英語L1)を検す                       | 索し,「選択                      | え」をクリッ                                                                     | クします。                               |      |      |          |        |
| <ul> <li>● 階級登録・登録状況照会/条件入力</li> <li>         開所寫: 指示ねし ✓ 指当教員名: ※部分一致 学年 </li> <li>         開舞音号: 172G0058 ※部分一致 理 日 : 月曜日 ✓ 時限 </li> <li>         やは 日 : 月曜日 ✓ 休遠: 指示ねし </li> <li>         休年結果表示件数: 100 ♥ 件 </li> <li>         (選択)をクリック       </li> <li>         (工/1件表示         (現代)の「「」」         (現代)をクリック       </li> <li>         (工/1件表示         (現代)の「」」         (現代)をクリック       </li> <li>         (工/1件表示         (現代)の「」」         (現代)をクリック       </li> <li>         (工/1件表示         (現代)の「」」         (工/1件表示         (現代)の「」」         (二)の「」         (工/1件表示         (重先度)の「」         (重先度)の「」         (重先度)の「」         (二)の「」         (1)の「」         (1)の「」         (日 )の「」         (1)の「」         (1)の「」         (日 )の「」         (1)の「」         (1)の「」</li></ul>                           |    |                                                                                                    |                                                                                                    |                                |                             |                                                                            |                                     |      |      |          |        |
| 開調所電:       指示ねし       ✓       担当教見名:       **#分一致       学年         開講番号:       172G0058       *#部分一致       曜       日       :       //////       /////       ////       ////       ////       ////       ////       ////       ////       ////       ////       ////       ////       ////       ////       ////       ////       ////       ////       ////       ////       ////       ////       ////       ////       ////       ////       ////       ////       ////       ////       ////       ////       ////       ////       ////       ////       ////       ////       ////       ////       ////       ////       ////       ////       ////       ////       ////       ////       ////       ////       ////       ////       ////       ////       ////       ////       ////       ////       ////       ////       ////       ////       ////       ////       ////       ////       ////       ////       ////       ////       ////       ////       ////       ////       ////       ////       ////       ////       ////       ////       ////       ////       ////       ////       ////       ////       ////                                                                                                           |    | 🕜 履修登録・                                                                                                    | 登録状況照会/条件                                                                                                    | 入力                             |                             |                                                                            |                                     |      |      |          |        |
| 開講番号:     172G0058     ※部分一致     曜日:     月曜日 ✓     時限       料目名:     ※部分一致     分野:     指元ねし     水車:     指元ねし       検索相果表示件数:     100 ♥     件     検索相果表示件数:     100 ♥     作       検索相供表示件数:     100 ♥     (2     (2     (2     (2     (2     (2     (2     (2     (2     (2     (2     (2     (2     (2     (2     (2     (2     (2     (2     (2     (2     (2     (2     (2     (2     (2     (2     (2     (2     (2     (2     (2     (2     (2     (2     (2     (2     (2     (2     (2     (2     (2     (2     (2     (2     (2     (2     (2     (2     (2     (2     (2     (2     (2     (2     (2     (2     (2     (2     (2     (2     (2     (2     (2     (2     (2     (2     (2     (2     (2     (2     (2     (2     (2     (2     (2     (2     (2     (2     (2     (2     (2     (2     (2     (2     (2     (2     (2     (2     (2     (2     (2     (2     (2     (2     (2     (2     2     (2     (2     (2                                                                                                    |    | 開講所属 : 指示                                                                                                    | 示なし                                                                                                    | ~                              | 担当教                         | 媍名:                                                                        |                                     | *    | 部分一致 |          | 学年     |
| 料目名:       *部分一致 分 野 : 掛元ねし ▼ 水準: 掛元ねし         検索結果表示件数:100 ♥ 件         検索開始       開調番号検索 戻 る         高       0/2         なし       無制限         1~1/1件表示       (選択)をクリック         1~1/1件表示       単請者数         施濃 盤先度       第二 本         第二 登示衣       本         1       選択         ジボネ       × ×         高       なし         1       ジボネ         2       シーム         1       ジボネ<×         1       (10)         中 表示       (10)         2       (10)         2       (10)         1       (10)         1       (10)         1       (10)         (10)       (10)         (10)       (10)                                                                                                    |    | 開講番号 : 172                                                                                                    | 2G0058 ※部:                                                                                                    | <br>分一致                        | 曜                           | 日:「月曜                                                                      |                                     |      |      |          | 時限     |
| 検索結果表示件数: 100 v 年<br>検索開始 開講番号検索 戻 る<br>高 0/2<br>なし 無制限<br>1~1/1件表示<br>No. 選択 3771 推選 祭部 優先度 平講者数 定員数 開講 開講番号 科目名<br>1 選択 3771 な × × ○ 高 ● なし 0 0 0 計:0 40 月1第2 17250058 アカデミック<br>検索結果表示件数: 100 v 年 表示                                                                                                    |    | 科目名 :                                                                                                    |                                                                                                    | ※部分                            | 一致 分                        | 野:指示                                                                       | はし                                  | ~    | 水準:日 | に示なし     |        |
| 検索開始 開講番号検索 戻 る<br>高 0/2 なし 無制限<br>1~1/1件表示<br>No. 選択 37/1 推選 学部 優先度 中講各数<br>室部 高 なし 計/機 定員数 開講 開講番号 科目名<br>優先度 う なし 計/機 な 月 1 第2 17250058 アカデミック<br>検索結果表示件数: 100 ▼ 件 表示                                                                                                    |    | 検索結果表示件数                                                                                                    | ጷ: 100 ✔ 件                                                                                                    |                                |                             |                                                                            |                                     |      |      |          |        |
| 高     0/2       なし     無制限       1~1/1件表示       No.     選択       3/11     振調       第二     優先度       第二     市場者数       2     2       1     選択       3/11     第二       2     第二       1     選択       3/11     第二       2     第二       3     0       1     三月       3/11     第二       40     月1第2       70     70       10     中       表示     3                                                                                                    |    | 検索開始開                                                                                                    | 講番号検索 戻                                                                                                    | 3                              |                             |                                                                            |                                     |      |      |          |        |
| P     0/2       なし     無制限       1~1/1件表示       No.     選択     35/11     発動       留先度     学部     高     なし     計/預     定員数     開講     開講番号     科目名       1     選択     35/17     ×     ×     ○     高     0     0     0     1:0     40     月1 第2     172G0058     アカデミック       検索結果表示件数:     100 ▼     仲     表示                                                                                                    |    |                                                                                                    | 0/2                                                                                                    |                                |                             |                                                                            |                                     |      |      |          |        |
| 1~1/1件表示     中請者数     定員数     開講 日       No.     選択     35/11     強濃     優先度     2       1     選択     35/12     ×     ×     ○     高     0     0     1     1/2     1/2G0058     アカデミック       検索格異表示件数:     100 ▼     中     表示     ●     0     0     0     1:0     40     月1第2     172G058     アカデミック                                                                                                    |    | 高<br>なし 無                                                                                                    | 制限 【                                                                                                    | 濯択】をクリッ                        | 2                           |                                                                            |                                     |      |      |          |        |
| No.     選択     ジボル     学部     電光度     甲請者数     定員数     開講     開講番号     科目名       1     選択     ジボルス     ×     ×     ○     高     0     0     0     計/残     花目数     70.5     アカデミック       検索結果表示件数:     100 ♥     中     表示 </th <td></td> <td>1 1/1/#末二</td> <td></td> <td>7</td> <td></td> <td></td> <td></td> <td></td> <td></td> <td></td> <td></td>                                                                                                    |    | 1 1/1/#末二                                                                                                    |                                                                                                    | 7                              |                             |                                                                            |                                     |      |      |          |        |
| No.     選択     ジョパン     接端     電先度     学部<br>優先     客     なし     計/残     定員数     関調 単調番号     科目名       1     選択     ジョパス     ×     ×     ○     高     ● なし     0     0     0     計/残     た目数     関調     関調番号     科目名       1     選択     ジョパス     ×     ×     ○     高     ● なし     0     0     0     計:0     40     月1第2     172G0058     アカデミック       検索結果表示件数:     100 ♥     仲     表示     ●     ●     ●     ●     ●     ●     ●     ●     ●     ●     ●     ●     ●     ●     ●     ●     ●     ●     ●     ●     ●     ●     ●     ●     ●     ●     ●     ●     ●     ●     ●     ●     ●     ●     ●     ●     ●     ●     ●     ●     ●     ●     ●     ●     ●     ●     ●     ●     ●     ●     ●     ●     ●     ●     ●     ●     ●     ●     ●     ●     ●     ●     ●     ●     ●     ●     ●     ●     ●     ●     ●     ●     ●     ●     ●     ●     ●     ●     ●                                                                                                    |    | 1~1/1件表示                                                                                                    |                                                                                                    |                                |                             | 申請                                                                         | 者数                                  |      |      |          |        |
| 1     選択     ジデバス     ×     ×     ○ 高 ● なし     0     0     0     計:0     40     月1第2<br>ターム     172G0058     アカデミック<br>R2       検索結果表示件数:     100 ♥ 件表示                                                                                                    |    | No. 選択                                                                                                    | シラバイ 抽選 優                                                                                                    | 部 優先                           | <del>度</del>                | 学部高                                                                        | なし 計/残                              | 定貝数  | 開講   | 開講番号     | 科目名    |
| 1<br>通班 ジバス × × × ○ 高 ● なし 0 0 計:0 40 ターム 172G0058 R2<br>検索結果表示件数: 100 ▼ 件 表示                                                                                                    |    |                                                                                                    |                                                                                                    |                                |                             | l 17                                                                       |                                     |      | 月1第2 |          | アカデミック |
| 複雜辐果表示件語: 100 ✔ 件 表示                                                                                                    |    | 1 進択                                                                                                    | 97/ <sup>×</sup> /                                                                                                    | × O高 @                         | りなし                         | 0 0                                                                        | 0 =1:0                              | 40   | ターム  | 172G0058 | R2     |
|                                                                                                    |    | 検察結果表示件数                                                                                                    | : 100 ∨ 件 表示                                                                                                    | 2                              |                             |                                                                            |                                     |      |      |          |        |
|                                                                                                    |    |                                                                                                    |                                                                                                    |                                |                             |                                                                            |                                     |      |      |          |        |
|                                                                                                    | 3) | 利日日(個)                                                                                                    | マカデミックブ                                                                                                    | 茶語ロの)た検ィ                       | 志」 「:韓士                     | 見たりい。                                                                      | (カ) ます                              |      |      |          |        |
| 3) 利日B(例・アカデミック苗語D2)を絵索」「選択」をクリック」ます                                                                                                    | 5) |                                                                                                    | ///////////////////////////////////////                                                                                                    |                                | 〒0,「四1)                     |                                                                            | ////////                            |      |      |          |        |
| 3) 科目B(例:アカデミック英語R2)を検索し,「選択」をクリックします。                                                                                                    |    | ✓ 履修登録・雪                                                                                                    | 登録状況照会                                                                                                    |                                |                             |                                                                            |                                     |      |      |          |        |
| <ol> <li>3) 科目B(例:アカデミック英語R2)を検索し、「選択」をクリックします。</li> <li>▲ ■修育器・登録状況留会</li> </ol>                                                                                                    |    | E 4                                                                                                    |                                                                                                    |                                |                             | 左箝刃                                                                        | 4 <b>2</b>                          |      |      |          |        |
| <ul> <li>3) 科目B(例:アカデミック英語R2)を検索し、「選択」をクリックします。</li> <li>              昼修登録・登録状況照会             年年年日      </li> </ul>                                                                                                    |    | 15/10                                                                                                    | 理学部物理学科                                                                                                    |                                |                             | 11.818                                                                     | = つ<br>=                            |      |      |          |        |
| <ul> <li>3) 科目B(例:アカデミック英語R2)を検索し、「選択」をクリックします。</li> <li>              昼修登録・登録状況照会<br/>氏名</li></ul>                                                                                                    |    | 7F 00                                                                                                    | ****************                                                                                                    |                                |                             | 74                                                                         | +                                   |      |      |          |        |
| <ul> <li>3) 科目B(例:アカデミック英語R2)を検索し、「選択」をクリックします。</li> <li>              ▲ 「 個優登録・登録状況照会      </li> <li>             氏名             星学師物理学科         </li> <li>             アロバア(原)第12第1         </li> </ul>                                                                                                    |    | 所属                                                                                                    | 2017年度 第1                                                                                                    | 学期                             |                             | 化生素                                                                        | th and the second second            |      |      |          |        |
| <ul> <li>3) 科目B(例:アカデミック英語R2)を検索し、「選択」をクリックします。</li> <li>              ▲修登録・登録状況照会          </li> <li>             氏名             </li> <li>             联届         </li> <li>             年度・学期         </li> <li>             2017年度 第1学期         </li> <li>             年間         </li> <li>             日本         </li> <li>             日本         </li> </ul>                                                                                                    |    | 所属<br>年度・学期                                                                                                    | 2017年度 第1                                                                                                    | 学期                             |                             | 件書                                                                         | 改 日時                                |      |      |          |        |
| <ul> <li>3) 科目B(例:アカデミック英語R2)を検索し、「選択」をクリックします。</li> <li>              ▲修登録・登録状況照会          </li> <li>             氏名             </li> <li>             联告報告</li> <li>             新属             理学部物理学科             </li> <li>             年度・学期             2017年度             第1学期             </li> <li>             最終更新日時         </li> </ul>                                                                                                    |    | 所属<br>年度・学期                                                                                                    | 2017年度 第1                                                                                                    | 1学期                            |                             | 件書                                                                         | 的時間                                 |      |      |          |        |
| <ul> <li>3) 科目B(例:アカデミック英語R2)を検索し、「選択」をクリックします。</li> <li>              ▲修登録・登録状況照会              </li> <li>             氏名</li></ul>                                                                                                    |    | 所属<br>年度・学期<br><b>第1学期</b>                                                                                                    | 2017年度 第1<br>第2学期<br><sup>3曜日</sup>                                                                                                    | 火曜日                            | 水曜                          | 件 表<br>最終更新                                                                | <b>改</b><br>:日時 :                   |      |      |          |        |
| 3) 科目B(例:アカデミック英語R2)を検索し、「選択」をクリックします。                                                                                                    |    | 所属<br>年度・学期<br><b>第1学期</b><br>追加                                                                                                    | 2017年度 第1<br>第2学期<br>日曜日                                                                                                    | 学期<br> <br> 火曜日<br> 加          | <u>水瞬</u><br>追加             | 件<br>表<br>終更新<br>日<br>道                                                    | <b>牧</b><br>:日時::<br>追加             |      |      |          |        |
| 3) 科目B(例:アカデミック英語R2)を検索し、「選択」をクリックします。                                                                                                    |    | 所属<br>年度・学期<br>第1学期<br>追加<br>? 171GC<br>アカデミ                                                                                                    | 2017年度 第1<br>第2学期<br>日曜日<br>1057(T1)<br>ック矢語                                                                                                    | ·学期<br>火曜日<br>加                | 水曜<br>追加                    | 件表<br>最終更新<br>日<br>道                                                       | <b>改</b><br>:日時::<br>這加             |      |      |          |        |
| 3) 科目B(例:アカデミック英語R2)を検索し、「選択」をクリックします。 ③ 履修登録・登録状況照金                                                                                                    |    | 所属<br>年度・学期<br>第1学期<br>追加<br>? 171GC<br>アカデミ<br>R1 総合<br>81 総合                                                                                                    | 2017年度<br>第2学期<br>開<br>057(T1)<br>ック央語<br>文育研究棟                                                                                                    | 学期<br>火曜日<br>加<br>開            | 水間<br>追加<br>講タームを           | (件番<br>最終更新<br>目<br>記<br>読<br>表してい                                         | 数<br>日時:<br>追加<br>ます。               |      |      |          |        |
| <ul> <li>3) 科目B(例:アカデミック英語R2)を検索し、「選択」をクリックします。</li> <li>              ▲保登録・登録状況照会              </li> <li>             K名             在語番号             所属             理学部物理学科             年度・学期             2017年度 第1学期</li></ul>                                                                                                    |    | 所属<br>年度・学期<br>第1学期<br>追加<br>? 171GC<br>アカデミ<br>R1 総合<br>B256 0.<br>1 間 削除                                                                                                    | 2017年度<br>第2学期<br>第2学期<br>1057<br>(T1)<br>ック実語<br>攻育研究様<br>5単位<br>シラブ(T2)                                                                                           | /学期<br>//曜日<br>加<br>開          | 水曜<br>追加<br>講タームを           | 件書<br>最終更新<br>旧<br>道<br>表してい                                               | 8<br>日時:<br>追加<br>ます。               |      |      |          |        |
| 3) 科目B(例:アカデミック英語R2)を検索し、「選択」をクリックします。                                                                                                    |    | 所属<br>年度・学期<br>第1学期<br>1<br>1<br>1<br>1<br>1<br>間<br>第<br>時<br>2<br>556.0<br>1<br>1<br>間<br>第<br>1<br>7<br>7<br>5<br>5<br>7<br>5<br>7<br>1<br>7<br>7<br>5<br>7<br>7<br>5<br>7<br>1<br>5<br>7<br>1<br>9<br>7<br>1<br>9<br>5<br>7<br>1<br>9<br>7<br>1<br>9<br>5<br>7<br>1<br>9<br>7<br>1<br>9<br>5<br>7<br>1<br>9<br>7<br>1<br>9<br>7<br>7<br>1<br>9<br>7<br>7<br>1<br>9<br>7<br>1<br>9<br>7<br>1<br>9<br>7<br>1<br>9<br>7<br>1<br>9<br>7<br>1<br>8<br>7<br>7<br>1<br>9<br>7<br>7<br>1<br>9<br>7<br>7<br>1<br>8<br>7<br>7<br>7<br>7<br>7<br>8<br>9<br>7<br>7<br>7<br>7<br>8<br>8<br>1<br>8<br>1<br>8<br>9<br>7<br>7<br>7<br>7<br>7<br>7<br>8<br>1<br>8<br>1<br>8<br>1<br>8<br>1<br>8<br>1<br>8<br>1<br>8<br>1                                                                                                    | 2017年度 第1<br>第2学期<br>期日<br>1057(T1)<br>ック (T1)<br>ック (T1)<br>ック (T1)<br>シープ (T2)<br>1058(T2)                                                                        | 学期<br>火曜日<br>加<br>開            | 水<br><sup>追加</sup><br>講タームを | 件書<br>最終更新<br>記<br>記<br>子表してい                                              | 8<br>日時:<br>急加<br>ます。               |      |      |          |        |
| 3) 科目B(例:アカデミック英語R2)を検索し、「選択」をクリックします。                                                                                                    |    | 所属<br>年度・学期<br>第1学期<br>第1学期<br>1713G<br>アカデミ<br>R1 総合<br>8256 0.<br>1 閣<br>第1除<br>2172G<br>アカデミ<br>R2 総合                                                                                                    | 2017年度 第1<br>第2学期<br>第2学期<br>第1<br>第1<br>第1<br>第1<br>第1<br>第1<br>第1<br>第1<br>第1<br>第1<br>第1<br>第1<br>第1                                                             | 学期<br>火曜日<br>加<br>開            | 水曜<br>追加<br>講タームを           | 件<br>最終更新<br>記<br>記<br>記<br>記<br>記<br>記<br>記<br>記<br>記<br>記<br>記<br>記<br>記 | 改<br>(日時):<br>(加)<br>ます。            |      |      |          |        |
| 3) 科目B(例:アカデミック英語R2)を検索し、「選択」をクリックします。                                                                                                    |    | 所属<br>年度・学期<br>第1学期<br>追加<br>2171GC<br>アカデミ<br>R1総合<br>82560.0<br>1 限<br>第1時<br>2172CG<br>アカデミ<br>R2総合<br>82560.0<br>212<br>82560.0<br>212<br>82550.0<br>212<br>82560.0<br>80<br>85560.0<br>80<br>85560.0<br>80<br>80<br>80<br>80<br>80<br>80<br>80<br>80<br>80<br>80<br>80<br>80<br>80 | 2017年度 第1<br>第2学期<br>開日<br>1057 (T1)<br>文育研究長<br>5単位<br>シラー(て<br>1058 (T2)<br>ック英語<br>文育研究長<br>5単位<br>シラー(て<br>5単位<br>シラー(て<br>5単位<br>シラー(て<br>5単位<br>シラー(て<br>5単位) | 学期<br>火曜日<br>加<br>用            | 水<br>追加<br>講タームを            | 日道                                                                         | 救<br>(日時:<br>急加<br>ます。              |      |      |          |        |
| 3) 科目B(例:アカデミック英語R2)を検索し、「選択」をクリックします。          ・                                                                                                    |    | 所属<br>年度・学期<br>第1学期<br>追加<br>7171GC<br>アカデミ<br>R1総合<br>82560.0<br>1 階<br>第1件<br>2172G2<br>アカデミ<br>R2総合<br>82560.0<br>第1時<br>82560.0<br>第1時<br>第1時<br>第1時                                                                                                    | 2017年度 第1<br>第2学期<br>日曜日<br>1057(T1)<br>少々資語<br>安音研究権<br>5単位<br>5号(T2)<br>ック英語<br>女育研究権<br>5単位<br>5.9万(ズ)                                                           | (学期<br>火曜日<br>加<br>用<br>2つのター. | 水間<br>追加<br>講タームを<br>ム分の登金  | 件<br>最終更新<br>日<br>ジョ<br>読<br>表していい<br>気<br>が1つの                            | <sup>改</sup><br>□□時<br>ます。<br>枠内に表: | 示される |      |          |        |

## <時限コマ色について>

時限のコマ色により開講形態がおおよそ判断できるようになっています。

- ・ イエロー 1タームで完結する科目
- ・ オレンジ セメスター開講の科目(複数のタームにまたがって開講される科目)
- ブルー 通年科目

## <開講番号3ケタ目の数字について>

開講形態の3ケタ目の値でも開講形態がおおよそ判断できるようになっています。

- ・ 3ケタ目の値=0 セメスター開講の科目等(複数のタームにまたがって開講される科目)
- ・ 3ケタ目の値=1~4
   1タームで完結する科目(数字が実施タームを表します)

く印刷ボタンについて>

時間割を印刷する際に使用します。3種類の印刷形式があるので、適宜選択してください。

- タームー括出力 画面表示のまま印刷します(1コマに複数のタームの情報を印字)
- ・ ターム別出力:横 タームごとに別々の表を横に並べて印刷します。
- ・ ターム別出力:縦 タームごとに別々の表を縦に並べて印刷します。

※ コマ色を印刷する場合は「背景色を印刷する」ようにブラウザを設定してください。

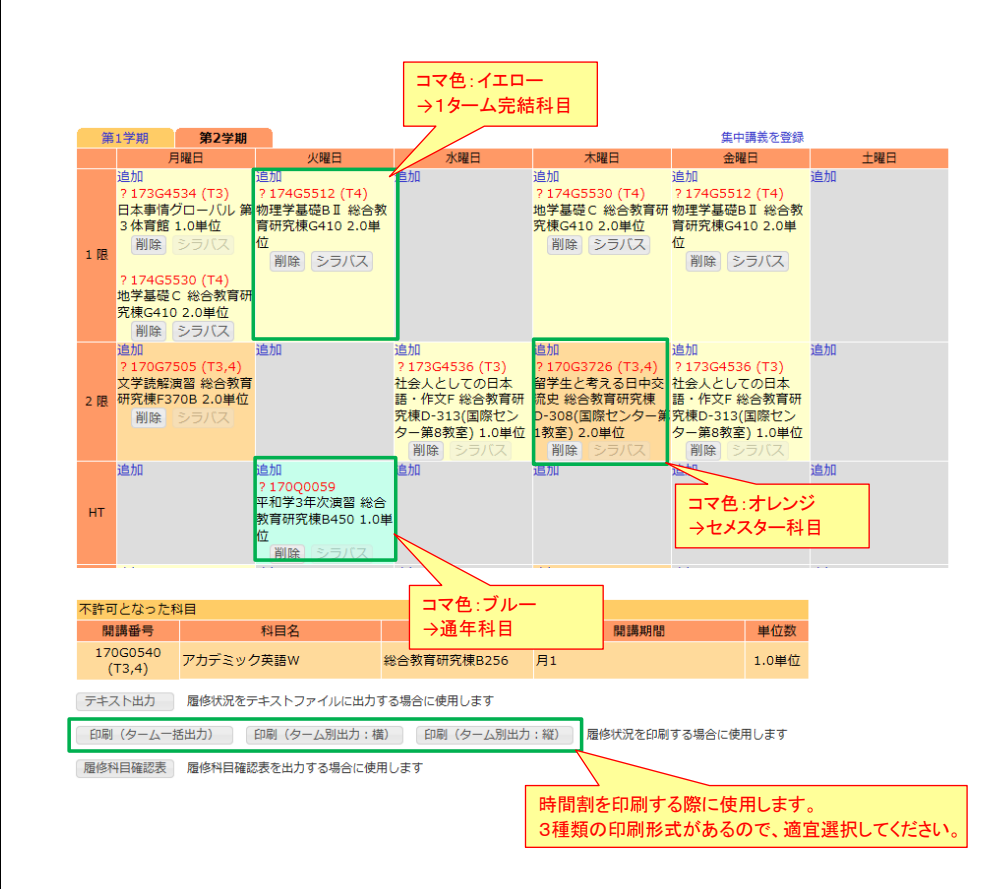

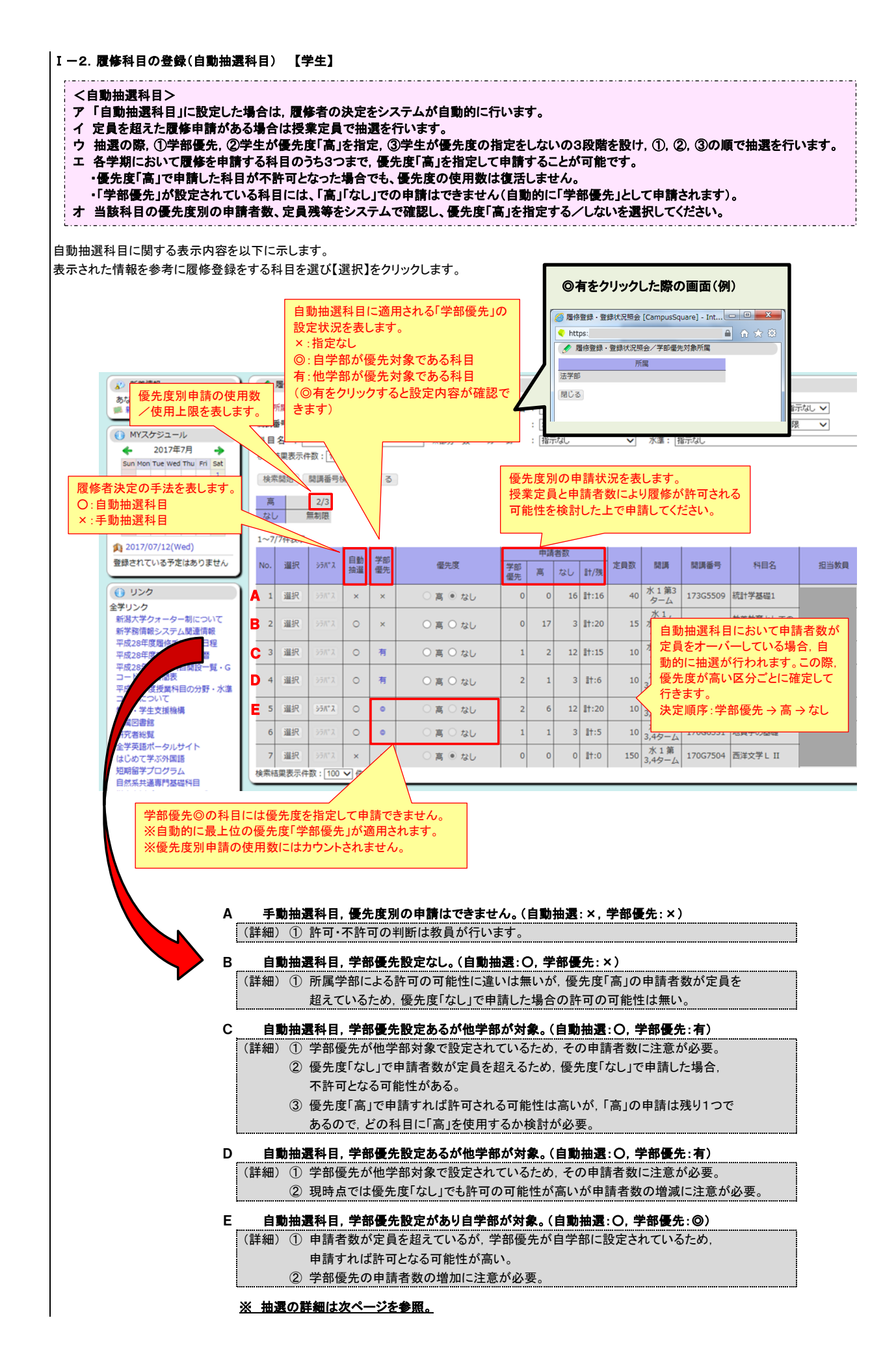

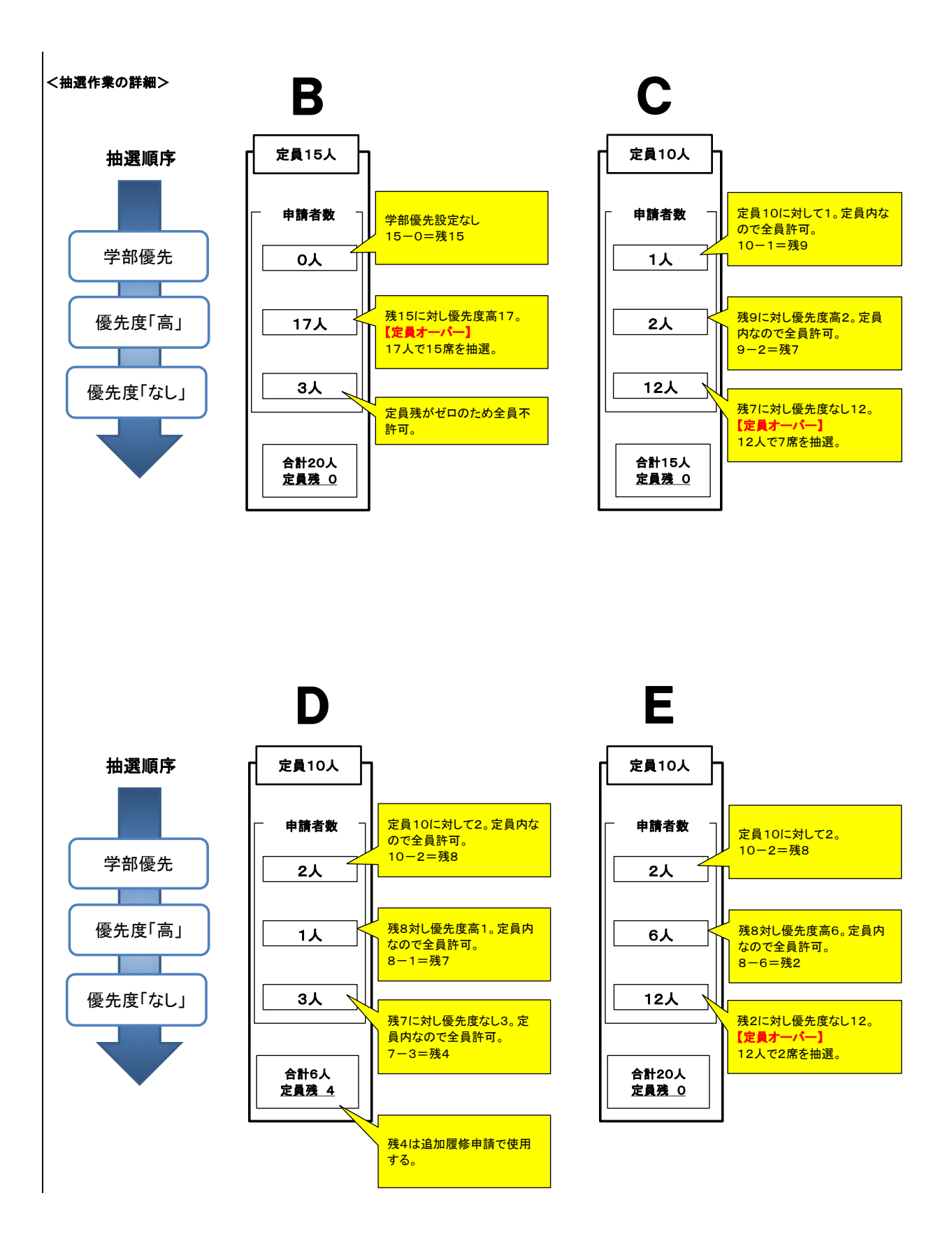

| 修」·      | →「履        | 修登錡                   | ₹•登録状涉                              | 記照会」を                       | クリックします。                                 |                   |                                      |                                                                                 |                  |      |
|----------|------------|-----------------------|-------------------------------------|-----------------------------|------------------------------------------|-------------------|--------------------------------------|---------------------------------------------------------------------------------|------------------|------|
|          |            |                       | C                                   | 调大学 学務                      | 情報システム                                   | こ<br>スマホ版 English | カスタマイズ 残り                            | 360分 ログアウト                                                                      | <i>ż</i> 6       |      |
|          |            |                       | HOME                                | 連絡通知 スケジ                    | レール 休護補護 シラバス                            | 展修                | 「<br>成績 は <sup>1-ト・小</sup><br>ト・アンケー | 1000000000000000000000000000000000000                                           | ∋⊿ Øウンロ−ド        |      |
|          |            |                       | 🍼 授業ポー                              | ・トフォリオ 🕑                    | 履修登録・登録状況照会 😅 ≣                          | 测專攻関連 →           |                                      |                                                                                 |                  |      |
|          |            |                       | ★) 新者信<br>あなた宛の<br>■ 新着の            | ™<br>D新着情報があります<br>掲示があります。 | <ul> <li>技業ホートフォリオ</li> <li></li></ul>   |                   |                                      |                                                                                 |                  |      |
|          |            |                       |                                     |                             | *                                        |                   |                                      |                                                                                 |                  |      |
|          |            |                       |                                     |                             |                                          |                   |                                      |                                                                                 |                  |      |
| の画       | 面が開        | 開きます                  | ۲.                                  |                             |                                          |                   |                                      |                                                                                 |                  |      |
| 画        | 面中央        | その時間                  | 間割内には<br>-                          | :, ①履修が                     | 許可された科目、②                                | ②教員が履             | 修の許可・イ                               | 「許可の判断を                                                                         | 入力していな           | い科目, |
| かす<br>画面 | を示さ<br>面下音 | パよ 9<br>月には、          | 。<br>不許可とな                          | いった科目が                      | が表示されます。                                 |                   |                                      |                                                                                 |                  |      |
|          | _          |                       |                                     |                             |                                          |                   |                                      |                                                                                 |                  |      |
|          |            | 氏名<br>所属              | 農学部農業生                              | 産科学科                        |                                          | 在籍番号<br>学年        | 3年                                   | 履修制限上限单<br>履修制限対象单                                                              | 位数 0.0<br>位数 0.0 |      |
|          | 年          | 度・学期                  | 2017年度                              | 第1学期                        |                                          | 件数                | 2件                                   | 申請可能単位                                                                          | 数 0.0            |      |
|          | Ť.         | 第1学期                  | 第2学期                                |                             |                                          | 最終更新日時:2          | 017/03/29 14:2:                      | 集中講義を登録                                                                         |                  |      |
|          |            | 追加                    | 月曜日                                 | 火曜日                         | 水曜日                                      | 追加                | 木曜日                                  | 金曜日                                                                             | 土曜日<br>追加        |      |
|          | 1限         |                       |                                     |                             |                                          |                   |                                      |                                                                                 |                  |      |
|          | 2 限        | 追加                    |                                     | 追加                          | 追加                                       | 追加                | i                                    | 1<br>1<br>1                                                                     | 追加               |      |
|          | нт         | 追加                    |                                     | 追加                          | 追加                                       | 追加                | i                                    | 1<br>1<br>1                                                                     | 追加               |      |
|          | 3限         | 追加                    |                                     | 追加                          | 追加                                       | 追加                | i                                    | 1<br>1<br>1                                                                     | 追加               |      |
|          |            | 追加                    |                                     | 自加                          | 追加                                       | 1 金力口             | 許可された                                | _科目 <b>&lt;文字色</b>                                                              | :=>              |      |
|          | 4.85       | ?170S<br>コミュコ<br>翌 理学 | 5016 (T1,2)<br>ニケーション実<br>部 B-304講義 |                             | 170S0525 (T1,2<br>基礎英語コミュニ<br>ション 理学部 A- | 2)<br>-ケー<br>-518 | 」<br>開講番号(                           | の前に記号なし                                                                         |                  |      |
|          | 7 10       | 室 1.0<br>削除           | 単位<br>シラバス                          |                             | マルチメディア教室 1.0単位                          | x x               |                                      |                                                                                 |                  |      |
|          |            | 追加                    |                                     | 這如                          |                                          | ス<br>追加           | ĩ                                    | 1<br>1<br>1                                                                     | 追加               |      |
|          | 5 限        |                       |                                     |                             |                                          |                   |                                      |                                                                                 |                  |      |
|          | 6限         | 追加                    |                                     | 追加                          | 追加                                       | 追加                | i                                    | 1.<br>1.<br>1.<br>1.<br>1.<br>1.<br>1.<br>1.<br>1.<br>1.<br>1.<br>1.<br>1.<br>1 | 追加               |      |
|          |            | 追加                    |                                     | 許可情                         | 報が未入力の科目                                 | D                 |                                      |                                                                                 |                  |      |
|          | 7限         |                       |                                     | 開講番                         | ・こ・ <b>か~</b><br>・号の前に?あり                |                   | 个許可                                  | とされた科日                                                                          |                  |      |
|          | 集中調        | 講義など                  |                                     |                             |                                          |                   |                                      |                                                                                 |                  | 集中講員 |
|          | 開          | 間講番号                  |                                     | 科目名                         | 講義室                                      | 登録されてい            | 開講期間<br>Nません                         | 単位数                                                                             | 備考               | 削除/シ |
| Г        | 不許可        | 可となった                 | 科目                                  |                             |                                          |                   |                                      |                                                                                 |                  |      |
|          | 17         | 間講番号<br>10S0530       |                                     | 科目名                         | 講義室                                      | <b>R</b> 2        | 開講期間                                 | 単位数                                                                             |                  |      |
|          | (          | (T1,2)                | 科子・技術(                              | と社会                         |                                          | 月3                |                                      | 2.0単位                                                                           |                  |      |
|          |            |                       |                                     |                             |                                          |                   |                                      |                                                                                 |                  |      |
|          |            |                       |                                     |                             |                                          |                   |                                      |                                                                                 |                  |      |
|          |            | <時間                   | 割表内に                                | 表記された                       | 記号と文字色の意                                 | 味>                |                                      |                                                                                 |                  |      |
|          |            |                       |                                     |                             | 网络新丁                                     |                   |                                      |                                                                                 |                  |      |

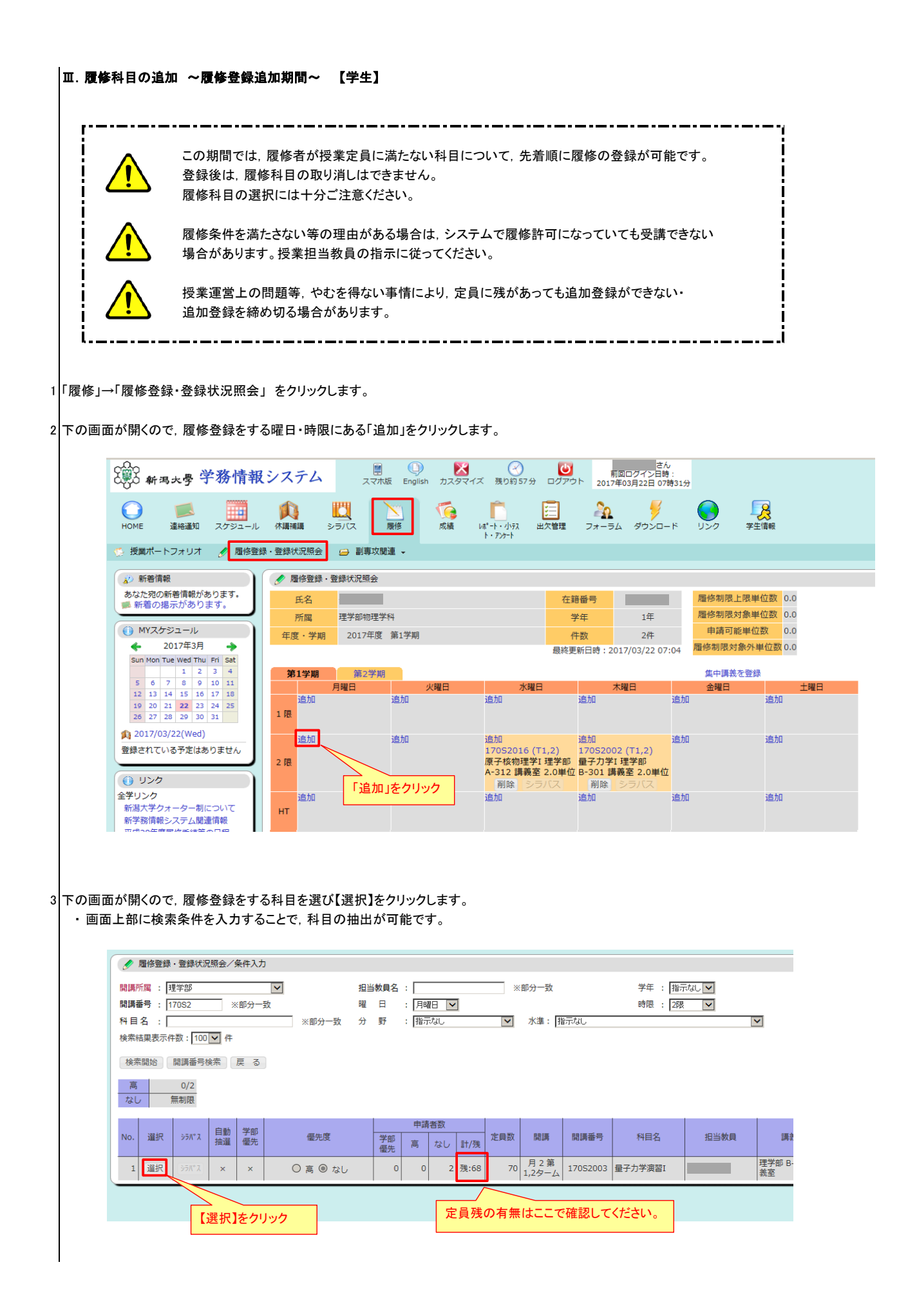

## 4 確認のメッセージが表示されるので【OK】をクリックします。 ・登録した科目の削除はできません。ご注意ください。

| 検索      | 關始             | 開講番号相         | 鎍     | 戻  | 5               |                |          |
|---------|----------------|---------------|-------|----|-----------------|----------------|----------|
| 高<br>なし | , <del>1</del> | 0/3<br>無制限    |       |    | Web ページからのメッセージ |                |          |
| 1~1     | /1件表示          |               |       |    |                 |                |          |
| No.     | 選択             | <b>ў</b> ЭЛ"Х | 自動 抽躍 | 学優 |                 | 開講             | 開講番号     |
| 1       | 選択             |               | ×     | >  | OK 47201        | 月 2 第<br>.2ターム | 170S2003 |
| 検索組     | 課表示件           | 数:100         | ✔ 件   | 表示 |                 |                |          |

5 科目が登録されていることを確認します。

|     |                   |                    |    |     |                  | 42/12/20           |
|-----|-------------------|--------------------|----|-----|------------------|--------------------|
| 第   | 1学期               | 第2学期               |    |     |                  |                    |
|     | 月                 | 曜日                 |    | 火曜日 | 7                | K曜日                |
|     | 追加                |                    | 追加 |     | 追加               |                    |
| 1限  |                   |                    |    |     |                  |                    |
|     | 追加                | . (74.0)           | 追加 |     | 追加               | c (T1 - D)         |
| 2 限 | 170S200.<br>量子力学演 | 3(11,2)<br>第四1 理学部 |    |     | 1705201<br>原子核物理 | 6(11,2)<br>甲学I 理学部 |
|     | B-301 講           | 義室 2.0単位           |    |     | A-312 講          | 義室 2.0単位           |
|     | 削除                |                    |    |     | 削除               |                    |
|     | 追加                |                    | 追加 |     | 追加               |                    |
|     |                   |                    |    |     |                  |                    |